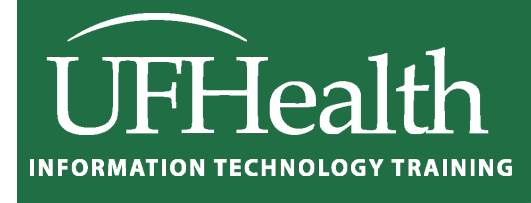

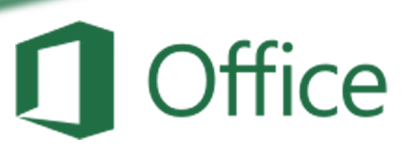

# Excel Math 4: vLookup Statements

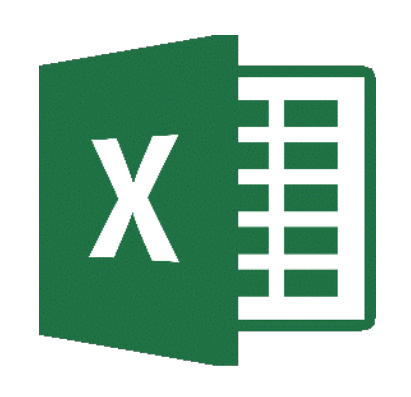

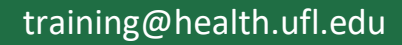

# **Excel Math 4: vLookup Statements**

1.5 hour

| VLOOKUP Worksheet Function                          |
|-----------------------------------------------------|
| Description                                         |
| Remarks                                             |
| Syntax: VLOOKUP( )                                  |
| Data Validation: Insert or delete a drop-down list5 |
| IF Worksheet Function                               |
| Syntax: IF( ) 6                                     |
| Remarks                                             |
| Logic Tree                                          |
| IS Worksheet Functions                              |
| Description                                         |
| Syntax: IS( )                                       |
| Remarks7                                            |
| IFNA Worksheet Function                             |
| Description 8                                       |
| Syntax IFNA 8                                       |
| Remarks 8                                           |
| Note from Pandora                                   |
| Class Exercises                                     |
| Phone Lookup (vLookup)                              |
| Title Lookup (vLookup)                              |
| PayRate (when IF is better)10                       |
| Letter Grade (TRUE, approximate match) 11           |
| Choose Employee (validation lists) 12               |
| Fill in a Blank (ifna)13                            |

# UF FLORIDA

#### **Pandora Rose Cowart** Education/Training Specialist UF Health IT Training

C3-013 Communicore PO Box 100152 Gainesville, FL 32610-0152 (352) 273-5051 prcowart@ufl.edu http://training.health.ufl.edu

# VLOOKUP Worksheet Function

# From Office Help

# Description

You can use the **VLOOKUP** function to search the first column of a range of cells, and then return a value from any cell on the same row of the range. For example, suppose that you have a list of employees contained in the range A2:C10. The employees' ID numbers are stored in the first column of the range, as shown in the following illustration.

|    | A           | В          | C                |
|----|-------------|------------|------------------|
| 1  | Employee ID | Department | Full Name        |
| 2  | 35          | Sales      | Yossi Banai      |
| 3  | 36          | Production | Nicole Bousseau  |
| 4  | 37          | Sales      | Aik Chen         |
| 5  | 38          | Operations | Axel Delgado     |
| 6  | 39          | Sales      | Suroor Fatima    |
| 7  | 40          | Production | Gerhard Goeschl  |
| 8  | 41          | Sales      | Andreas Hauser   |
| 9  | 42          | Operations | Nattorn Jayanama |
| 10 | 43          | Production | Jim Kim          |

If you know the employee's ID number, you can use the **VLOOKUP** function to return either the department or the name of that employee. To obtain the name of employee number 38, you can use the formula **=VLOOKUP(38, A2:C10, 3, FALSE)**. This formula searches for the value 38 in the first column of the range A2:C10, and then returns the value that is contained in the third column of the range and on the same row as the lookup value ("Axel Delgado").

The V in **VLOOKUP** stands for vertical. Use **VLOOKUP** instead of **HLOOKUP** when your comparison values are located in a column to the left of the data that you want to find.

# Remarks

- When searching text values in the first column of *table\_array*, ensure that the data in the first column of *table\_array* does not contain leading spaces, trailing spaces, inconsistent use of straight (' or ") and curly (' or ") quotation marks, or nonprinting characters. In these cases, VLOOKUP might return an incorrect or unexpected value. You may be able to use the CLEAN and/or TRIM function to reformat your data.
- When searching number or date values, ensure that the data in the first column of *table\_array* is not stored as text values. In this case, **VLOOKUP** might return an incorrect or unexpected value.
- If range\_lookup is FALSE and *lookup\_value* is text, you can use the wildcard characters the question mark (?) and asterisk (\*) in *lookup\_value*. A question mark matches any single character; an asterisk matches any sequence of characters. If you want to find an actual question mark or asterisk, type a tilde (~) preceding the character.

# Syntax: VLOOKUP()

VLOOKUP(lookup\_value, table\_array, col\_index\_num, [range\_lookup])

The **VLOOKUP** function syntax has the following arguments:

- lookup\_value Required. The value to search in the first column of the table or range. The lookup\_value argument can be a value or a reference. If the value you supply for the lookup\_value argument is smaller than the smallest value in the first column of the table\_array argument, VLOOKUP returns the #N/A error value.
- table\_array Required. The range of cells that contains the data. You can use a reference to a range (for example, A2:D8), or a range name. The values in the first column of table\_array are the values searched by lookup\_value. These values can be text, numbers, or logical values. Uppercase and lowercase texts are equivalent.
- col\_index\_num Required. The column number in the *table\_array* argument from which the matching value must be returned. A *col\_index\_num* argument of 1 returns the value in the first column in *table\_array*; a *col\_index\_num* of 2 returns the value in the second column in *table\_array*, and so on.
  - If the *col\_index\_num* is less than 1, VLOOKUP returns the #VALUE! error value.
  - If the *col\_index\_num* is greater than the number of columns in *table\_array*, VLOOKUP returns the #REF! error value.
- **range\_lookup** Optional. A logical value that specifies whether you want **VLOOKUP** to find an exact match or an approximate match:
  - If *range\_lookup* is either TRUE or is omitted, an exact or approximate match is returned. If an exact match is not found, the next largest value that is less than *lookup\_value* is returned.
  - If *range\_lookup* is either TRUE or is omitted, the values in the first column of *table\_array* must be placed in ascending sort order; otherwise, **VLOOKUP** might not return the correct value.
  - If *range\_lookup* is FALSE, the values in the first column of *table\_array* do not need to be sorted.
  - If the *range\_lookup* argument is FALSE, **VLOOKUP** will find only an exact match. If there are two or more values in the first column of *table\_array* that match the *lookup\_value*, the first value found is used. If an exact match is not found, the error value #N/A is returned.

| VLOOKUP() =VLOOKUP( |                    | =VLOOKUP(B11, Items, 2, FALSE) |
|---------------------|--------------------|--------------------------------|
| Find                | Item from cell B11 | B11                            |
| Look in             | Range "Items"      | ltems                          |
| Return              | column 2           | 2                              |
| Find closest #?     | No, find exact     | False                          |

# Data Validation: Insert or delete a drop-down list

From Office Help

To make data entry easier in Excel, or to limit entries to certain items that you define, you can create a drop-down list of valid entries that is compiled from cells elsewhere in the workbook. When you create a dropdown list for a cell, it displays an arrow in that cell. To enter information in that cell, click the arrow, and then click the entry that you want.

| В           | С                             |   |
|-------------|-------------------------------|---|
| Department: |                               | • |
|             | Sales<br>Finance<br>R&D<br>IT |   |

To create a drop-down list from a range of cells, use the **Data Validation** command in the **Data Tools** group on the **Data** tab.

1. To create a list of valid entries for the drop-down list, type the entries in a single column or row without blank cells.

For example:

|   | А       |
|---|---------|
| 1 | Sales   |
| 2 | Finance |
| 3 | R&D     |

NOTE : You may want to sort the data in the order that you want it to appear in the drop-down list.

- 2. If you want to use another worksheet, type the list on that worksheet, and then define a name for the list.
- 3. Select the cell where you want the drop-down list.
- 4. On the **Data** tab, in the **Data Tools** group, click **Data Validation**.

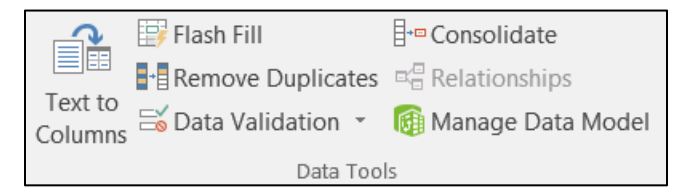

- 5. In the **Data Validation** dialog box, click the **Settings** tab.
- 6. In the Allow box, click List.
- 7. To specify the location of the list of valid entries, do one of the following:
  - If the list is in the current worksheet, enter a reference to your list in the **Source** box.
  - If the list is on a different worksheet, enter the name that you defined for your list in the **Source** box.

In both cases, make sure that the reference or name is preceded with an equal sign (=). For example, enter **=ValidDepts**.

- 8. Make sure that the In-cell dropdown check box is selected.
- 9. To specify whether the cell can be left blank, select or clear the **Ignore blank** check box.

# IF Worksheet Function

*From Office Help* Specifies a logical test to perform

# Syntax: IF( )

IF(logical\_test, value\_if\_true, value\_if\_false)

- Logical\_test is any value or expression that can be evaluated to TRUE or FALSE. For example, A10=100 is a logical expression; if the value in cell A10 is equal to 100, the expression evaluates to TRUE. Otherwise, the expression evaluates to FALSE. This argument can use any comparison calculation operator.
- Value\_if\_true is the value that is returned if logical\_test is TRUE. For example, if this argument is
  the text string "Within budget" and the logical\_test argument evaluates to TRUE, then the IF
  function displays the text "Within budget". If logical\_test is TRUE and value\_if\_true is blank, this
  argument returns 0 (zero). To display the word TRUE, use the logical value TRUE for this
  argument. Value\_if\_true can be another formula.
- Value\_if\_false is the value that is returned if logical\_test is FALSE. For example, if this argument is the text string "Over budget" and the logical\_test argument evaluates to FALSE, then the IF function displays the text "Over budget". If logical\_test is FALSE and value\_if\_false is omitted, (that is, after value\_if\_true, there is no comma), then the logical value FALSE is returned. If logical\_test is FALSE and value\_if\_false and value\_if\_false is blank (that is, after value\_if\_true, there is a comma followed by the closing parenthesis), then the value 0 (zero) is returned. Value\_if\_false can be another formula.

#### Remarks

- Up to seven IF functions can be nested as value\_if\_true and value\_if\_false arguments to construct more elaborate tests.
- When the value\_if\_true and value\_if\_false arguments are evaluated, IF returns the value returned by those statements.

| =IF(A10<=100, "Within budget", "Over budget") |
|-----------------------------------------------|
| =IF(A10=100, SUM(B5:B15), "")                 |
| =IF(B2>C2, "Over Budget", "OK")               |
| =IF(B3>C3, "Over Budget", "OK")               |

#### Logic Tree

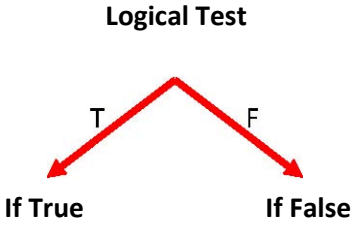

# **IS Worksheet Functions**

From Office Help

## Description

Each of these functions, referred to collectively as the **IS** functions, checks the specified value and returns TRUE or FALSE depending on the outcome. For example, the **ISBLANK** function returns the logical value TRUE if the value argument is a reference to an empty cell; otherwise it returns FALSE.

You can use an **IS** function to get information about a value before performing a calculation or other action with it. For example, you can use the **ISERROR** function in conjunction with the **IF** function to perform a different action if an error occurs:

# =IF(ISERROR(A1), "An error occurred.", A1 \* 2)

This formula checks to see if an error condition exists in A1. If so, the **IF** function returns the message "An error occurred." If no error exists, the **IF** function performs the calculation A1\*2.

# Syntax: IS( )

The **IS** function syntax has the following argument:

• **Value** -Required. The value that you want tested. The value argument can be a blank (empty cell), error, logical value, text, number, or reference value, or a name referring to any of these.

| FUNCTION  | RETURNS TRUE IF                                                                                                    |
|-----------|----------------------------------------------------------------------------------------------------|
| ISBLANK   | Value refers to an empty cell.                                                                                         |
| ISERR     | Value refers to any error value except #N/A.                                                                           |
| ISERROR   | Value refers to any error value (#N/A, #VALUE!, #REF!,<br>#DIV/0!, #NUM!, #NAME?, or #NULL!).                          |
| ISLOGICAL | Value refers to a logical value.                                                                                       |
| ISNA      | Value refers to the #N/A (value not available) error value.                                                            |
| ISNONTEXT | Value refers to any item that is not text. (Note that this function returns TRUE if the value refers to a blank cell.) |
| ISNUMBER  | Value refers to a number.                                                                                              |
| ISREF     | Value refers to a reference.                                                                                           |
| ISTEXT    | Value refers to text.                                                                                                  |

#### Remarks

- The value arguments of the IS functions are not converted. Any numeric values that are enclosed in double quotation marks are treated as text. For example, in most other functions where a number is required, the text value "19" is converted to the number 19. However, in the formula ISNUMBER("19"), "19" is not converted from a text value to a number value, and the ISNUMBER function returns FALSE.
- The **IS** functions are useful in formulas for testing the outcome of a calculation. When combined with the **IF** function, these functions provide a method for locating errors in formulas.

#### **IFNA Worksheet Function**

From Office Help

#### Description

The IFNA function returns the value you specify if a formula returns the #N/A error value; otherwise it returns the result of the formula.

#### Syntax IFNA

IFNA(value, value\_if\_na)

The IFNA function syntax has the following arguments.

| Note | from | Pandora |
|------|------|---------|
| NOLE | nom  | ranuura |

This function will not work in Excel 2010 and earlier, so if you are using an older version of Excel you can use the IF(ISNA(), T, F) option to get the same result.

IF(ISNA(VLOOKUP(B3, Data, 3, FALSE)), "", VLOOKUP(B3, Data, 3, FALSE))

IFNA(VLOOKUP(B3, Data, 3, FALSE), "")

| Argument                       | Description                                                           |
|--------------------------------|-----------------------------------------------------------------------|
| Value<br>Required              | The argument that is checked for the #N/A error value.                |
| value_if_na<br><i>Required</i> | The value to return if the formula evaluates to the #N/A error value. |

#### Remarks

If value or value\_if\_na is an empty cell, IFNA treats it as an empty string value ("").

If value is an array formula, IFNA returns an array of results for each pcell in the range specified in value.

#### **IFERROR Worksheet Function**

From Office Help

#### Description

You can use the IFERROR function to trap and handle errors in a formula. IFERROR returns a value you specify if a formula evaluates to an error; otherwise, it returns the result of the formula.

#### Syntax

IFERROR(value, value\_if\_error)

The IFERROR function syntax has the following arguments:

| Argument       | Description                                                                   |  |
|----------------|-------------------------------------------------------------------------------|--|
| Value          | The argument that is checked for an error                                     |  |
| Required       |                                                                               |  |
| value_if_error | The value to return if the formula evaluates to an error. The following error |  |
| Required       | types are valuated: #N/A, #VALUE!, #REF!, #DIV/0!, #NUM!, #NAME?, or #NULL!.  |  |

#### Remarks

If value or value\_if\_error is an empty cell, IFERROR treats it as an empty string value ("").

If value is an array formula, IFERROR returns an array of results for each cell in the range specified in value. See the second example below.

# <u>Class Exercises</u> Phone Lookup (vLookup)

|   | Α              | В           | С             | D              |
|---|----------------|-------------|---------------|----------------|
| 1 |                | Origin      | al Data       |                |
| 2 | Name           | Employee ID | Title         | Phone #        |
| 3 | Scrooge McDuck | 2134-6113   | Captain       | (352) 555-2060 |
| 4 | Donald Duck    | 3291-5756   | First Mate    | (352) 555-6108 |
| 5 | Daisy Duck     | 9949-3960   | Quartermaster | (352) 555-6615 |
| 6 | Gu 1 se        | 6670 2      | Gunner 3      | (352) 54 387   |
| 7 | Huey Duck      | 5602-6973   | Cabin Boy     | (352) 555-5025 |
| 8 | Louie Duck     | 7362-1089   | Cabin Boy     | (352) 555-8546 |
| 9 | Dewey Duck     | 1910-3921   | Cabin Boy     | (352) 555-6756 |

VLOOKUP( lookup\_value, table\_array, col\_index\_num, [range\_lookup] ) VLOOKUP( Find this value, in this dataset, return data from column #, FALSE (exact match) )

|   | FG           |                                 |
|---|--------------|---------------------------------|
| 1 | Phone Lookup |                                 |
| 2 | Name Phone # |                                 |
| 3 | Daisy Duck   | =VLOOKUP( F3, A3:D9, 4, FALSE ) |
| 4 | Dewey Duck   |                                 |

# Lock the Range

Cell addresses in an equation are relative to their location. When we use the fill handle or copy and paste feature the addresses move to the new location. When we fill the equation above to the next row, the formula will become:

# =VLOOKUP( F4, A4:D10, 4, FALSE )

We want the first value to change, so we're now looking for "Dewey Duck", but we need the data range to stay the same. The two options we learn in the Basic 2: Math class are locking the cell addresses and naming the range.

To **Lock** a range, you can type in the dollar signs (little handcuffs), or you can press function key **F4** as soon as you select the range and Excel will add the dollar signs for you. **F4**- Force!

# =VLOOKUP( **F3, \$A\$3:\$D\$9, 4, FALSE** )

You need to **Name** a range before you start your equation. Select the data range, click in the name box and type the name you want for that dataset and press **Enter** on the keyboard. I used the name **Data**.

# =VLOOKUP( F3, Data, 4, FALSE )

# Title Lookup (vLookup)

|   | A B          |                                |  |
|---|--------------|--------------------------------|--|
| 1 | Title Lookup |                                |  |
| 2 | 2 Name Title |                                |  |
| 3 | Daisy Duck   | =VLOOKUP( A3, Data, 3, FALSE ) |  |
| 4 | Dewey Duck   | Cabin Boy                      |  |
| 5 | Donald Duck  | First Mate                     |  |
| 6 | Gus Goose    | Gunner                         |  |

#### Use function key F3 to open the name box while you're building an equation. F3- Find Me!

#### PayRate (when IF is better)

|    | А         | В     | С       | D    | E | F | G     | Н      |
|----|-----------|-------|---------|------|---|---|-------|--------|
|    |           |       | Rate    | Rate |   |   |       | Hourly |
| 1  | Shoes     | Hours | vLookup | lf   |   |   | Item  | Rate   |
| 2  | Boots     | 3     |         |      |   |   | Shoes | \$14   |
| 3  | Flip Flop | 3     |         |      |   |   | Boots | \$16   |
| 4  | Sandle    | 1     |         |      |   |   |       |        |
| 5  | Sandle    | 3     |         |      |   |   |       |        |
| 6  | Boots     | 1     |         |      |   |   |       |        |
| 7  | Boots     | 2     |         |      |   |   |       |        |
| 8  | Boots     | 3     |         |      |   |   |       |        |
| 9  | Sandle    | 3     |         |      |   |   |       |        |
| 10 | Flip Flop | 3     |         |      |   |   |       |        |
| 11 | Sneaker   | 2     |         |      |   |   |       |        |

Once you unlock the pattern of a vLookup, it might be tempting to use it all the time. This PayRate example that we used in the Math 3: Logic and Ifs class doesn't work well with a vLookup.

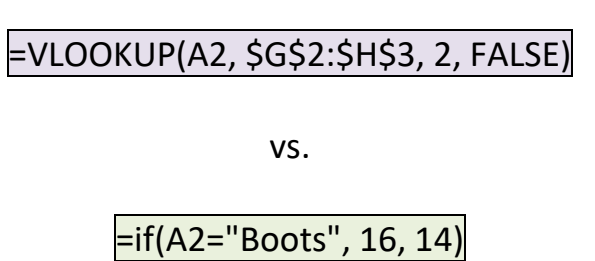

|    | А         | В     | С        | D    |       |
|----|-----------|-------|----------|------|-------|
|    |           |       | Rate     | Rate |       |
| 1  | Shoes     | Hours | vLookup  | If   |       |
| 2  | Boots     | 3     | \$ 16.00 | \$   | 16.00 |
| 3  | Flip Flop | 3     | #N/A     | \$   | 14.00 |
| 4  | Sandle    | 1     | #N/A     | \$   | 14.00 |
| 5  | Sandle    | 3     | #N/A     | \$   | 14.00 |
| 6  | Boots     | 1     | \$ 16.00 | \$   | 16.00 |
| 7  | Boots     | 2     | \$ 16.00 | \$   | 16.00 |
| 8  | Boots     | 3     | \$ 16.00 | \$   | 16.00 |
| 9  | Sandle    | 3     | #N/A     | \$   | 14.00 |
| 10 | Flip Flop | 3     | #N/A     | \$   | 14.00 |
| 11 | Sneaker   | 2     | #N/A     | \$   | 14.00 |

In this case the #N/A error occurs because the table in G:H does not contain the other shoes. No Flip Flops, no Sandals, no Sneakers. Use the IF statement or add the missing values to the table.

# Letter Grade (TRUE, approximate match)

The IF statement we created in the Math 3: Logic and Ifs class became a little complicated.

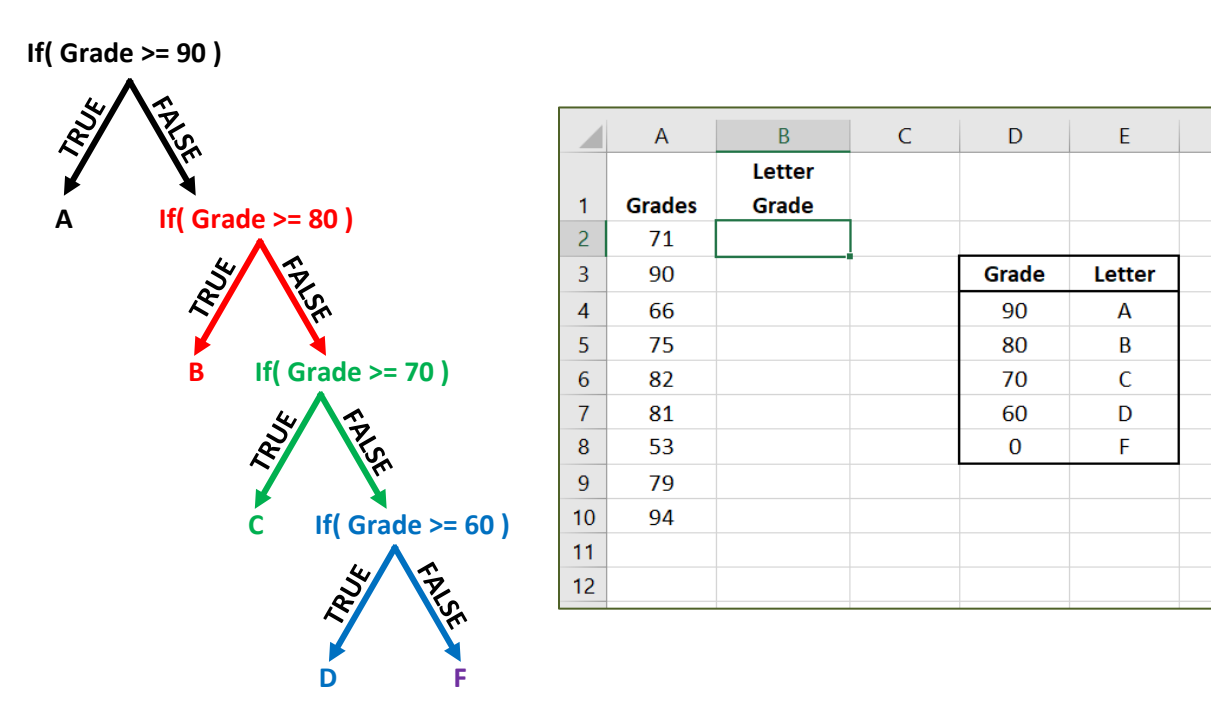

# =IF(A2>=90, "A", IF(A2>=80, "B", IF(A2>=70, "C", IF(A2>=60, "D", "F"))))

Like the PayRate example I don't have every value listed, however this is based on numbers not text. And we can use the TRUE as the last value in our vLookup to find the closest value.

To Lookup the closest numbers, they must be in Ascending (lowest to highest) order. If Everyone is failing, resort your Grades.

|    | А      | В                     | С           | D     | E      |  |
|----|--------|-----------------------|-------------|-------|--------|--|
| 1  | Grades |                       |             |       |        |  |
| 2  | 71     | =VLOOKUP(A2,\$D\$4:\$ | SE\$8,2,TRU | E)    |        |  |
| 3  | 90     | А                     |             | Grade | Letter |  |
| 4  | 66     | D                     |             | 0     | F      |  |
| 5  | 75     | С                     |             | 60    | D      |  |
| 6  | 82     | В                     |             | 70    | С      |  |
| 7  | 81     | В                     |             | 80    | В      |  |
| 8  | 53     | F                     |             | 90    | А      |  |
| 9  | 79     | С                     |             |       |        |  |
| 10 | 94     | А                     |             |       |        |  |

# =VLOOKUP(A2, \$D\$4:\$E\$8, 2, TRUE)

# **Choose Employee (validation lists)**

|   | А                  | В                                     |   |
|---|--------------------|---------------------------------------|---|
| 1 |                    | Choose Employee                       |   |
| 2 |                    |                                       |   |
| 3 | Do they like cake? | Yes                                   | • |
| 4 |                    |                                       |   |
| 5 | Employee:          | Daisy Duck                            | • |
| 6 | Title:             | =VLOOKUP( <b>B5, Data, 3, FALSE</b> ) |   |

We can build a list within a cell using the **Data Validation** tool on the **Data** tab.

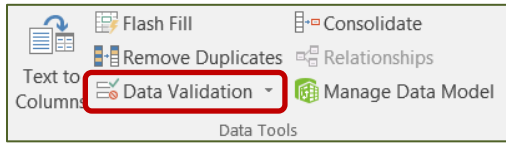

Change the **Allow** option to **List**, and type in the values, or =the named range, or select a single column of the values you want to appear on the list.

If you type in a defined name, such as NAMELIST, be sure to put the equal sign in the front. Remember you can use the function key F3 to choose from a list of names.

The named range or selection of cells must be for a single row or column of data.

| Microsoft Excel                                               | ×                                                                                                    |
|---------------------------------------------------------------|----------------------------------------------------------------------------------------------------|
| The list source must be a delimit                             | ed list, or a reference to single row or column.<br>OK                                                                       |
| Data Validation                                               | Data Validation                                                                                                    |
| Settings Input Message Error Alert                            | Settings Input Message Error Alert                                                                                           |
| Validation criteria                                           | Validation criteria<br><u>A</u> llow:<br>List Ignore <u>b</u> lank<br>Data:<br><u>between</u><br><u>Source:</u><br>=NameList |
| Apply these changes to all other cells with the same settings | Apply these changes to all other cells with the same settings                                                                |
| Clear All OK Cancel                                           | Clear All OK Cancel                                                                                                    |

Choose a name from cell B5 and build the vLookup in cell B6. Remember, we named the search table "Data" and Title was in the third column of "Data".

# =VLOOKUP(B5, Data, 3, FALSE)

# Fill in a Blank (ifna)

|   | A   | В               | C                              |  |  |  |  |
|---|-----|-----------------|--------------------------------|--|--|--|--|
| 1 |     | Fill in a Blank |                                |  |  |  |  |
| 2 |     | Employee Name   | Employee Title                 |  |  |  |  |
| 3 | #1: | Daisy Duck      | =VLOOKUP( A3, Data, 3, FALSE ) |  |  |  |  |
| 4 | #2: | •               | #N/A                           |  |  |  |  |
| 5 | #3: | Louie Duck      | Cabin Boy                      |  |  |  |  |

Since there is no Employee 2 listed, we get the #N/A message saying the vLookup can't find that value.

There are a few choices to deal with this.

- 1) Ignore it. I often do, I know what it means. I can use it to filter all the unmatched data.
- 2) Use Conditional Formatting (on the Home tab) to make the text appear invisible by turning the font color white.

| New Format    | ting Rule                                  | ? X            |  |  |  |  |  |  |
|---------------|--------------------------------------------|----------------|--|--|--|--|--|--|
| Select a Rule | Select a Rule Type:                        |                |  |  |  |  |  |  |
| ► Format a    | ► Format all cells based on their values   |                |  |  |  |  |  |  |
| - Format o    | nly cells that contain                     |                |  |  |  |  |  |  |
| ► Format o    | nly top or bottom ranked values            |                |  |  |  |  |  |  |
| Format o      | nly values that are above or below average |                |  |  |  |  |  |  |
| ► Format o    | nly unique or duplicate values             |                |  |  |  |  |  |  |
| 🕨 Use a for   | mula to determine which cells to format    |                |  |  |  |  |  |  |
| Edit the Rule | Description:                               |                |  |  |  |  |  |  |
| Format on     | ly cells with:                             |                |  |  |  |  |  |  |
| Errors        | Errors                                     |                |  |  |  |  |  |  |
| Preview:      | No Format Set                              | <u>E</u> ormat |  |  |  |  |  |  |
| -             | ОК                                         | Cancel         |  |  |  |  |  |  |

3) Use a nested formula with IF and ISNA.

Question: Does our vLookup return an N/A If TRUE: If it's true, let's put a blank cell "" If FALSE: show me what the vLookup returned

=IF( ISNA( VLOOKUP( A3, Data, 3, FALSE ) ), "", VLOOKUP( A3, Data, 3, FALSE )

4) Use the IFNA function

=IFNA(VLOOKUP(A3, Data, 3, FALSE), "")